# LEXNET: SUSTITUCIONES, AUTORIZACIONES y MULTICOLEGIACIÓN

## Sustituciones y autorizaciones

La mejora más demandada por los usuarios, que va a permitir a los abogados abrir la posibilidad de que otros compañeros o el personal de su despacho acceda a sus buzones de Lexnet Abogacía.

El funcionamiento es sencillo, en "CONFIGURACIÓN", aparece una nueva pestaña "SUSTITUCIONES Y PERSONAL AUTORIZADO", que muestra el listado de las autorizaciones y sustituciones que el usuario ha creado en la aplicación, con la posibilidad de añadir nuevas o desactivarlas.

|              |             |                               |                                                |                         |                         |                                  |            |             |               |            | Cent        | r sesión 🔱 |
|--------------|-------------|-------------------------------|------------------------------------------------|-------------------------|-------------------------|----------------------------------|------------|-------------|---------------|------------|-------------|------------|
| ð            | EXNE        | T                             | DEMO DEALCALA<br>ACIGA COMO:<br>Utuano Conecta | ABOGADO (MIT) 200300005 | Úttime accese 28/96/28  | 54 58.44<br>V                    |            | -           | areas a       | - 7        | RedA        | bogacia    |
| Q            | <b>63</b> 5 | cronizado                     | CONFIGUR                                       | ACIÓN > SUSTITUCK       | ONES Y PERSONAL AUTOR   | ZADO                             |            |             |               |            |             | Q          |
| Ċ            |             |                               | GENERAL                                        | SUSTITUCIONES Y P       | ERSONAL AUTORIZADO      | ETIQUETAS                        | PLANTILLAS | 5 RE        | GLAS DE BORR  | 00         |             |            |
| <b>a</b>     | Sustituci   | iones                         |                                                |                         |                         |                                  |            |             |               |            |             |            |
| BUZONES      |             | Nombre y Apellio              | ios Dato                                       | s Colegiado             | Periodo Sustitución     | Colegiación                      |            | Cont.       | Fecha Alta    | Fecha Baja | Activa      |            |
|              |             | DEMO DEALMERIA<br>COLEGIADO   | ICA Ø                                          | ALMERIA (909999)        | 30/06/2016 - 31/07/2016 | ICA de ALCALA DE HEI<br>(A28005) | NARES      | No          | 30/06/2016    |            | s           |            |
| _0           |             | DEMOCACERES<br>LEXNETSATEC AD | ICA 8                                          | CACERES [20149999]      | 22/06/2016 - 31/10/2016 | ICA de ALCALA DE HEI<br>[A21005] | NARES      | No          | 29/06/2016    |            | 8           |            |
| MENO HENGAE  |             | DEMO DEALMERIA<br>COLEGIADO   | ICA 6                                          | ALMERIA (999999)        | 30/06/2016 - 31/07/2016 | ICA de ALCALA DE HE<br>(A28005)  | NARES      | No          | 29/06/2016    | 30/06/2016 | No          |            |
| ¢D<br>AVISOS |             |                               |                                                |                         |                         |                                  | D          | esactivar f | ieleccionadas | Añadir S   | ustitució   | -          |
|              | Personal    | l Autorizado                  |                                                |                         |                         |                                  |            |             |               |            |             |            |
| ~            |             | Nombre y Apellio              | los                                            |                         |                         | Colegiación                      |            | Conf.       | Fecha Alta    | Fecha Baja | Activa      |            |
| сонгальсон   |             |                               |                                                |                         |                         | ICA IN ALCALADE HE               | NARES.     |             |               |            |             | -          |
| -            |             |                               |                                                |                         |                         |                                  |            | _           |               | G          | Aviso legal | Ø Hana     |

#### Sustituciones.

Para añadir una sustitución se deberá de pulsar en el botón "Añadir sustitución" de la pantalla de "Autorizaciones y personal autorizado".

Aparecerá una ventana emergente en el que se podrán añadir sustituciones, con los siguientes campos a rellenar:

| ÑADIR SUSTITUCIÓN                   |            |                |
|-------------------------------------|------------|----------------|
| Colegiado                           |            |                |
| Colegiado                           |            | £P             |
| Fecha Inicio                        | Fecha Fin  |                |
| dd/mm/AAAA                          | dd/mm/AAAA |                |
| Colegiaciones                       |            |                |
| 3 seleccionados.                    |            | -              |
| Motivo Sustitución                  |            |                |
| Motivo Sustitución                  |            |                |
| Acceso a la configuración personal: | 🔵 Si 💿 No  |                |
|                                     |            | Cerrar Guardar |
|                                     |            |                |

 Colegiado (campo obligatorio): Seleccionamos el colegiado para el cual se va a crear la sustitución. Al pinchar sobre este campo nos aparece una ventana emergente donde podemos buscar al colegiado por nombre, apellidos, colegio de abogados al que pertenece, número de colegiado...

| ÑADIR COLEGIADO      |            |                  |               |
|----------------------|------------|------------------|---------------|
| nombre               | Apellido 1 | Ape              | llido 2       |
| Nombre colegiado     | Apellido 1 | A                | pellido 2     |
| Colegio de Abogados  |            | Num. colegiado   |               |
| Por favor seleccione | ~          | Codigo colegiado | Q             |
|                      |            |                  | Cerrar Añadir |

Se selecciona el colegiado y se pulsa en el botón "Añadir".

| nombre              | Apellido 1      |    |               | Ap    | ellido 2       |    |
|---------------------|-----------------|----|---------------|-------|----------------|----|
| Nombre colegiado    | Apellido        | 1  |               | /     | Apellido 2     |    |
| Colegio de Abogados |                 |    | Num. colegiad | lo    |                |    |
| ICA de MADRID       | ~               |    | Codigo coleg  | jiado | ٩              |    |
| Nombre              | \$<br>Apellido1 | \$ | Apellido2     | \$    | Num. Colegiado | \$ |
| AARON               | MEJIAS          |    | PURRIÃ`OS     |       | 123536         |    |
| AARON               | QUINTANA        |    | MORGADO       |       | 122942         |    |
| AARON               | RODILLA         |    | PARRES        |       | 109288         |    |
| ABDELCRIM           | CHAKKOR         |    | ZARKOU        |       | 77694          |    |
| ABDELKADER          | AHAMED          |    | LOPEZ         |       | 79920          |    |
| ABDON               | NUÃ`EZ          |    | SAINZ         |       | 23363          |    |
| ABDONA MARIA        | CORTES          |    | JIMENEZ       |       | 115587         |    |
| -                   |                 |    |               |       |                |    |

- **Fecha inicio:** (campo obligatorio). Fecha de inicio de la sustitución.
- Fecha fin: (campo obligatorio). Fecha de fin de la sustitución.
- **Colegiaciones:** (campo obligatorio). Lista de colegiaciones del usuario. Puede seleccionar a qué buzones del usuario tendrá acceso el sustituto.

| NADIR SUSTITUCIÓN                    |            |   |   |
|--------------------------------------|------------|---|---|
| Colegiado                            |            |   |   |
| AARON QUINTANA MORGADO [122942]      |            |   | ß |
| Fecha Inicio                         | Fecha Fin  |   |   |
| 30/06/2016                           | 30/06/2016 | Ē |   |
| Colegiaciones                        |            |   |   |
| 3 seleccionados.                     |            |   | • |
| Buscar                               |            |   | 8 |
| ICA de ALCALA DE HENARES - [20032003 | ]          |   |   |
| 🗹 ICA de LOGROÑO - [5514]            |            |   |   |
| ✓ ICA de POBLACION_TEST01 - [5513]   |            |   |   |
|                                      |            |   |   |

- **Motivo sustitución:** (campo obligatorio). Motivo por el cual se va a realizar la sustitución.
- Acceso a la configuración personal: (campo obligatorio). Indicar SI o NO para dar acceso a la configuración personal del usuario.

Una vez que se han seleccionado todos los campos, se puede guardar la sustitución pulsando en el botón guardar.

| A | ÑADIR SUSTITUCIÓN                   |        |            |         |        |         |
|---|-------------------------------------|--------|------------|---------|--------|---------|
|   | Colegiado                           |        |            |         |        |         |
|   | AARON QUINTANA MORGADO [1           | 22942] |            |         |        | ø       |
|   | Fecha Inicio                        |        | Fecha Fin  |         |        |         |
|   | 30/06/2016                          |        | 30/06/2016 | <b></b> |        |         |
|   | Colegiaciones                       |        |            |         |        |         |
|   | 3 seleccionados.                    |        |            |         |        | -       |
|   | Motivo Sustitución                  |        |            |         |        |         |
|   | Vacaciones                          |        |            |         |        |         |
|   | Acceso a la configuración personal: | (      | Si 💿 No    |         |        |         |
|   |                                     |        |            |         | Cerrar | Guardar |
|   |                                     |        |            |         |        |         |

#### Autorizaciones.

Para añadir personal autorizado se deberá de pulsar en el botón "Añadir Personal Autorizado" de la pantalla de "Autorizaciones y personal autorizado".

| E<br>C<br>C | DEMOCA/CHES<br>LEXNETSATEC ABOGADO<br>DEMO DEALMERIA<br>COLEGIADO<br>DEMO DEALMERIA<br>COLEGIADO | ICA de ALMERIA (999999)<br>ICA de ALMERIA (999999)<br>ICA de ALMERIA (999999)                                                                                                    | 22/06/2016 - 31//0/2016<br>30/06/2016 - 31//07/2016<br>30/06/2016 - 31//07/2016                                                                                     | ICA de ALCALA DE HENARE<br>[A28005]<br>ICA de ALCALA DE HENARE<br>[A28005]<br>ICA de ALCALA DE HENARE<br>[A28005]                       | S No<br>S No<br>S No                                                                                                    | 29/06/2016<br>30/06/2016<br>29/06/2016                                                                                                    | 30/06/2016                                                                                                    | Si<br>No<br>No                                                                                                    |                                                                                                    |
|-------------|--------------------------------------------------------------------------------------------------|----------------------------------------------------------------------------------------------------|----------------------------------------------------------------------------------------------------|----------------------------------------------------------------------------------------------------|----------------------------------------------------------------------------------------------------|----------------------------------------------------------------------------------------------------|----------------------------------------------------------------------------------------------------|----------------------------------------------------------------------------------------------------|----------------------------------------------------------------------------------------------------|
| 0<br>0<br>0 | DEMO DEALMERIA<br>COLEGIADO<br>DEMO DEALMERIA<br>COLEGIADO                                       | ICA de ALMERIA (999999)<br>ICA de ALMERIA (999999)                                                                                                    | 30/06/2016 - 31/07/2016<br>30/06/2016 - 31/07/2016                                                                                                    | ICA de ALCALA DE HENARE<br>[A28005]<br>ICA de ALCALA DE HENARE<br>[A28005]                                                              | S No<br>S No                                                                                                    | 30/06/2016<br>29/06/2016                                                                                                    | 30/06/2016<br>30/06/2016                                                                                                    | No                                                                                                    |                                                                                                    |
| <b>0</b> (  | DEMO DEALMERIA<br>COLEGIADO                                                                      | ICA de ALMERIA (999999)                                                                                                    | 30/06/2016 - 31/07/2016                                                                                                    | ICA de ALCALA DE HENARE<br>[A28005]                                                                                                    | S No                                                                                                    | 29/06/2016                                                                                                    | 30/06/2016                                                                                                    | No                                                                                                    |                                                                                                    |
|             |                                                                                                  |                                                                                                    |                                                                                                    |                                                                                                    |                                                                                                    |                                                                                                    |                                                                                                    |                                                                                                    |                                                                                                    |
|             |                                                                                                  |                                                                                                    |                                                                                                    |                                                                                                    | Desactivar                                                                                                    | Seleccionadas                                                                                                    | Añadir S                                                                                                    | ustitució                                                                                                    | n                                                                                                    |
|             |                                                                                                  |                                                                                                    |                                                                                                    |                                                                                                    |                                                                                                    |                                                                                                    |                                                                                                    |                                                                                                    |                                                                                                    |
| al Aut      | torizado                                                                                         |                                                                                                    |                                                                                                    |                                                                                                    |                                                                                                    |                                                                                                    |                                                                                                    |                                                                                                    |                                                                                                    |
|             |                                                                                                  |                                                                                                    |                                                                                                    |                                                                                                    |                                                                                                    |                                                                                                    |                                                                                                    |                                                                                                    |                                                                                                    |
| 1           | Nombre y Apellidos                                                                               |                                                                                                    |                                                                                                    | Colegiación                                                                                                    | Conf                                                                                                    | . Fecha Alta                                                                                                    | Fecha Baja                                                                                                    | Activa                                                                                                    |                                                                                                    |
| ļ           | ABEL BARRAGAN SORROCH                                                                            | E                                                                                                    |                                                                                                    | ICA de ALCALA DE HENARE<br>[A28005]                                                                                                    | S No                                                                                                    | 29/06/2016                                                                                                    |                                                                                                    | Si                                                                                                    | 1                                                                                                    |
| 1           | TAMARA1 ACILU1 IMBERLON                                                                          | 1                                                                                                    |                                                                                                    | ICA de ALCALA DE HENARE<br>[A28005]                                                                                                    | S No                                                                                                    | 29/06/2016                                                                                                    |                                                                                                    | Si                                                                                                    | Z                                                                                                    |
| J           | JOSE LUIS ABAD PAREDES                                                                           |                                                                                                    |                                                                                                    | ICA de ALCALA DE HENARE<br>[A28005]                                                                                                    | S No                                                                                                    | 29/06/2016                                                                                                    |                                                                                                    | Si                                                                                                    | Z                                                                                                    |
| 4           | ADOLFO FERNANDEZ DIAZ                                                                            |                                                                                                    |                                                                                                    | ICA de POBLACION_TEST0<br>[A99999]                                                                                                    | No                                                                                                    | 29/06/2016                                                                                                    |                                                                                                    | Si                                                                                                    | Z                                                                                                    |
| 1           | ADOLFO FERNANDEZ DIAZ                                                                            |                                                                                                    |                                                                                                    | ICA de LOGROÑO [A26089]                                                                                                    | No                                                                                                    | 29/06/2016                                                                                                    | 30/06/2016                                                                                                    | No                                                                                                    |                                                                                                    |
|             |                                                                                                  |                                                                                                    |                                                                                                    | Desa                                                                                                    |                                                                                                    |                                                                                                    |                                                                                                    |                                                                                                    |                                                                                                    |
|             |                                                                                                  | Nombre y Apellidos           ABEL BARRAGAN SORROCH           TAMARA1 ACILU1 IMBERLON           JOSE LUIS ABAD PAREDES           ADOLFO FERNANDEZ DIAZ           ADOLFO FERNANDEZ DIAZ | Nombre y Apellidos       ABEL BARRAGAN SORROCHE       TAMARA1 ACILUI IMBERLON1       JOSE LUIS ABAD PAREDES       ADOLFO FERNANDEZ DIAZ       ADOLFO FERNANDEZ DIAZ | Nombre y Apellidos       ABEL BARRAGAN SORROCHE       TAMARA1 ACILUI IMBERLON1       JOSE LUIS ABAD PAREDES       ADOLFO FERNANDEZ DIAZ | Nombre y Apellidos         Colegiación           ABEL BARRAGAN SORROCHE         ICA de ALCALA DE HENARE<br>(A38005)           TAMARA1 ACILUI IIMBERLON1         ICA de ALCALA DE HENARE<br>(A38005)           JOSE LUIS ABAD PAREDES         ICA de ALCALA DE HENARE<br>(A38005)           ADOLFO FERNANDEZ DIAZ         ICA de ALCALA DE HENARE<br>(A389999)           ADOLFO FERNANDEZ DIAZ         ICA de LOGROÑO (A28989) | Nombre y Apeilidos         Colegiación         Contr.           ABEL BARRAGAN SORROCHE         ICA de ALCALA DE HENARES<br>(A28005)         No           TAMARA1 ACILUI IMBERLON1         ICA de ALCALA DE HENARES<br>(A28005)         No           JOSE LUIS ABAD PAREDES         ICA de ALCALA DE HENARES<br>(A28005)         No           ADOLFO FERNANDEZ DIAZ         ICA de POBLACION_TESTO1<br>(A de LOGROÑO (A2608))         No | Nombre y Apellidos         Colegiación         Conf.         Fecha Alta           ABEL BARRAGAN SORROCHE         ICA de ALCALA DE HENARES         No         29/06/2016           TAMARA1 ACILLI IMBERLON1         ICA de ALCALA DE HENARES         No         29/06/2016           JOSE LUIS ABAD PAREDES         ICA de ALCALA DE HENARES         No         29/06/2016           ADOLFO FERNANDEZ DIAZ         ICA de ALCALA DE HENARES         No         29/06/2016           ADOLFO FERNANDEZ DIAZ         ICA de LOGROÑO (A26089]         No         29/06/2016 | Nombre y Apellidos         Colegiación         Conf.         Fecha Alta         Fecha Baja           ABEL BARRAGAN SORROCHE         ICA de ALCALA DE HENARES<br>(V28005]         No         2906/2016            TAMARA1 ACILUI IIMBERLON1         ICA de ALCALA DE HENARES<br>(V28005]         No         2906/2016            JOSE LUIS ABAD PAREDES         ICA de ALCALA DE HENARES<br>(V28005]         No         2906/2016            ADOLFO FERNANDEZ DIAZ         ICA de ALCALA DE HENARES<br>(V28005]         No         2906/2016 | Nombre y Apellidos         Conel Jación         Conel, Fecha Alta         Fecha Baja         Activa           ABEL BARRAGAN SORROCHE         ICA de ALCALA DE HENARES<br>(A38005)         No         29/08/2016         Si           TAMARA1 ACILUI IMBERLON1         ICA de ALCALA DE HENARES<br>(A38005)         No         29/08/2016         Si           JOSE LUIS ABAD PAREDES         ICA de ALCALA DE HENARES<br>(A38005)         No         29/08/2016         Si           ADOLFO FERNANDEZ DIAZ         ICA de ALCALA DE HENARES<br>(A380999)         No         29/08/2016         Si           ADOLFO FERNANDEZ DIAZ         ICA de ALCALA DE HENARES<br>(A399999)         No         29/08/2016         Si |

Aparecerá una ventana emergente en el que se podrá añadir el personal autorizado, con los siguientes campos a rellenar:

| ŇADIR PERSONAL AUTORIZADO                   |        |        |
|---------------------------------------------|--------|--------|
| ¿Es un abogado? O Si No                     |        |        |
| Colegiado                                   |        |        |
| Colegiado                                   |        | Ø      |
| Colegiaciones                               |        |        |
| 3 seleccionados.                            |        | *      |
| Motivo Autorización                         |        |        |
| Motivo Autorización                         |        |        |
| Acceso a la configuración personal: Si 💿 No |        |        |
|                                             | Cerrar | Guarda |

• ¿Es un abogado? (campo obligatorio): Seleccionar la opción "Sí" o "No".

Si seleccionamos Sí (el Autorizado es abogado):

 Colegiado (campo obligatorio): Seleccionamos el colegiado para el cual se va a crear la autorización. Al pinchar sobre este campo nos aparece una ventana emergente donde podemos buscar al colegiado por nombre, apellidos, colegio de abogados al que pertenece, número de colegiado...

| NADIR COLEGIADO      |              |                  |               |
|----------------------|--------------|------------------|---------------|
| nombre               | Apellido 1   |                  | Apellido 2    |
| Nombre colegiado     | Apellido 1   |                  | Apellido 2    |
| Colegio de Abogados  |              | Num. colegiado   |               |
| Por favor seleccione | $\checkmark$ | Codigo colegiado | Q             |
|                      |              |                  |               |
|                      |              |                  | Cerrar Añadir |

Se selecciona el colegiado y se pulsa en el botón "Añadir".

| nombre              |   | Apellido 1 |   |               | Ap   | ellido 2       |    |
|---------------------|---|------------|---|---------------|------|----------------|----|
| Nombre colegiado    |   | Apellido 1 |   |               |      | Apellido 2     |    |
| Colegio de Abogados |   |            |   | Num. colegiad | 0    |                |    |
| ICA de MADRID       |   |            |   | Codigo coleg  | iado | ٩              |    |
| Nombre              | ٥ | Apellido1  | ٥ | Apellido2     | \$   | Num. Colegiado | \$ |
| AARON               |   | MEJIAS     |   | PURRIÃ`OS     |      | 123536         |    |
| AARON               |   | QUINTANA   |   | MORGADO       |      | 122942         |    |
| AARON               |   | RODILLA    |   | PARRES        |      | 109288         |    |
| ABDELCRIM           |   | CHAKKOR    |   | ZARKOU        |      | 77694          |    |
| ABDELKADER          |   | AHAMED     |   | LOPEZ         |      | 79920          |    |
| ABDON               |   | NUÃ`EZ     |   | SAINZ         |      | 23363          |    |
| ABDONA MARIA        |   | CORTES     |   | JIMENEZ       |      | 115587         |    |

• **Colegiaciones** (campo obligatorio): Listado de colegiaciones del usuario. Puede seleccionar a qué buzones del usuario tendrá acceso el sustituto.

| NADIR PERSONAL AUTORIZADO             |                            |                                                                                                    |
|---------------------------------------|----------------------------|----------------------------------------------------------------------------------------------------|
| ¿Es un abogado?   Si No               |                            |                                                                                                    |
| Colegiado                             |                            |                                                                                                    |
| AARON QUINTANA MORGADO [122942]       | Ø                          |                                                                                                    |
| Colegiaciones                         |                            |                                                                                                    |
| 3 seleccionados.                      | •                          |                                                                                                    |
| ✓Todos ×Ninguno                       |                            |                                                                                                    |
| Buscar                                |                            |                                                                                                    |
| ICA de ALCALA DE HENARES - [20032003] |                            |                                                                                                    |
| ☑ ICA de LOGROÑO - [5514]             |                            |                                                                                                    |
| ☑ ICA de POBLACION_TEST01 - [5513]    |                            |                                                                                                    |
|                                       |                            | dar                                                                                                    |
|                                       |                            |                                                                                                    |
|                                       |                            | 08/2016                                                                                                    |
|                                       | AÑADIR PERSONAL AUTORIZADO | AÑADIR PERSONAL AUTORIZADO<br>¿Es un abogado?  Si No<br>Colegiado<br>AARON QUINTANA MORGADO [122942]<br>Colegiaciones<br>3 seleccionados.<br>V Todos X Ninguno<br>Buscar<br>Ci CA de ALCALA DE HENARES - [20032003]<br>Ci CA de LOGROÑO - [5514]<br>Ci CA de POBLACION_TEST01 - [5513] |

- **Motivo autorización** (campo obligatorio): Motivo por el cual se va a realizar la autorización.
- Acceso a la configuración personal: (campo obligatorio). Indicar SI o NO para dar acceso a la configuración personal del usuario.

|   | AUTORIZ   | AÑADIR PERSONAL AUT          | ORIZADO                                                                                                    |                         |                   |         |     |
|---|-----------|------------------------------|----------------------------------------------------------------------------------------------------|-------------------------|-------------------|---------|-----|
|   | AUTORIZ_  |                              |                                                                                                    |                         |                   |         |     |
|   | JUAN M#   | ¿Es abogado?                 | Si 💿 No                                                                                                    |                         |                   |         | [   |
|   | DSFSDF    | NIF                          | PERSONAL AUTORIZADO  sgado? Si No  Apellido 1  Apellido 2  e Apellido 1  Apellido 2  iaciones  ccionados.  sutorización  Autorización  Si © No  Cerrar Qui |                         |                   |         | [   |
|   | Pruebas1  | NIF                          | ٩                                                                                                    |                         |                   |         |     |
|   | MARIA T   | Nombre                       | Apellido 1                                                                                                    | Apellido 2              | 22/07/2016        | No      |     |
|   | MARIA T   | Nombre                       | Apellido 1                                                                                                    | Apellido 2              | 22/07/2016        | No      |     |
|   | MARIA T   | Colegiaciones                |                                                                                                    |                         | 22/07/2016        | No      |     |
|   | MARIA T   | 4 seleccionados.             |                                                                                                    | v                       | 22/07/2016        | No      |     |
| 0 | MARIA T   | Motivo autorización          |                                                                                                    |                         | 22/07/2016        | No      |     |
|   | Usuario F | Motivo Autorización          |                                                                                                    |                         | 22/07/2016        | No      |     |
|   | Usuario F | ¿Acceso a la configuración p | ersonal? Si ONO                                                                                                    |                         | 22/07/2016        | No      |     |
|   | Usuario F |                              |                                                                                                    | 2                       | 22/07/2016        | No      |     |
|   | Usuario F |                              |                                                                                                    | Gerrar Gua              | 22/07/2016        | No      |     |
|   |           |                              |                                                                                                    | Desactivar seleccionada | s Añadir Personal | Autoriz | ado |

Si seleccionamos No (el Autorizado no es abogado):

• **NIF** (campo obligatorio): Debemos introducir el NIF del Autorizado.

El sistema busca por NIF y, si el usuario Autorizado ha accedido anteriormente a la aplicación, rellena sus datos automáticamente con la información extraída de su certificado. Si no, el usuario debe rellenar manualmente los campos **Nombre, Apellido1 y Apellido2**.

| ¿Es un abogado? () Si () No                   |   |
|-----------------------------------------------|---|
| Colegiado                                     |   |
| AARON QUINTANA MORGADO [122942]               | ß |
| Colegiaciones                                 |   |
| 3 seleccionados.                              | v |
| Motivo Autorización                           |   |
| Vacaciones                                    |   |
| Acceso a la configuración personal: 🛛 Si 💿 No |   |

Una vez que se han rellenado todos los campos se pulsa en el botón "Guardar".

## Acceso para multicolegiados

Se incorpora la posibilidad de acceder a todos los buzones de un colegiado en caso de que pertenezca a más de un Colegio de abogados.

En la zona superior izquierda figuran los Colegios a los que pertenece.

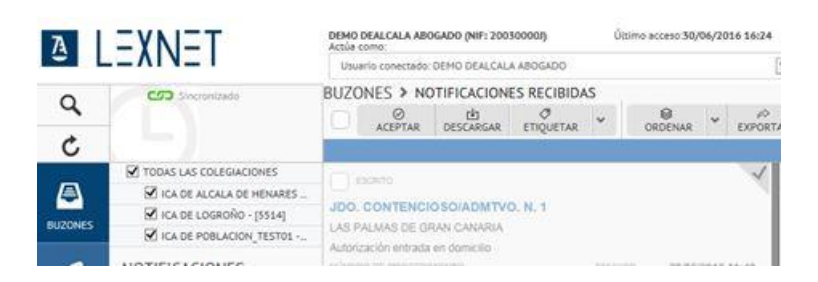

Desde este menú se permite filtrar si se quieren ver en algún momento las notificaciones de un buzón o de todos.

### Ampliación del número de E-mails para avisos

Posibilidad de introducir más de un e-mail por usuario. Funcionalidad que es especialmente complementaria con la figura de los autorizados y sustitutos, permite añadir más de una cuenta para que nos lleguen avisos.

Desde "CONFIGURACIÓN" en la pestaña e-mail cumplimentamos la cuenta deseada

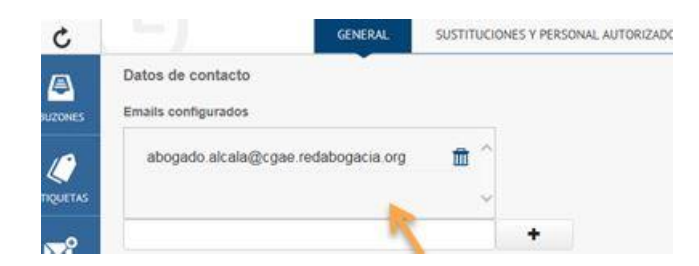